# Wordpress アプリ【iの版】の使い方 WORDPRESS

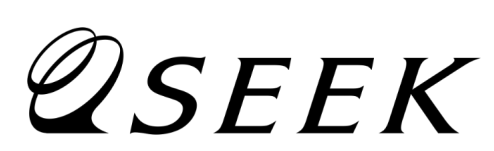

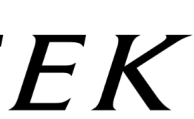

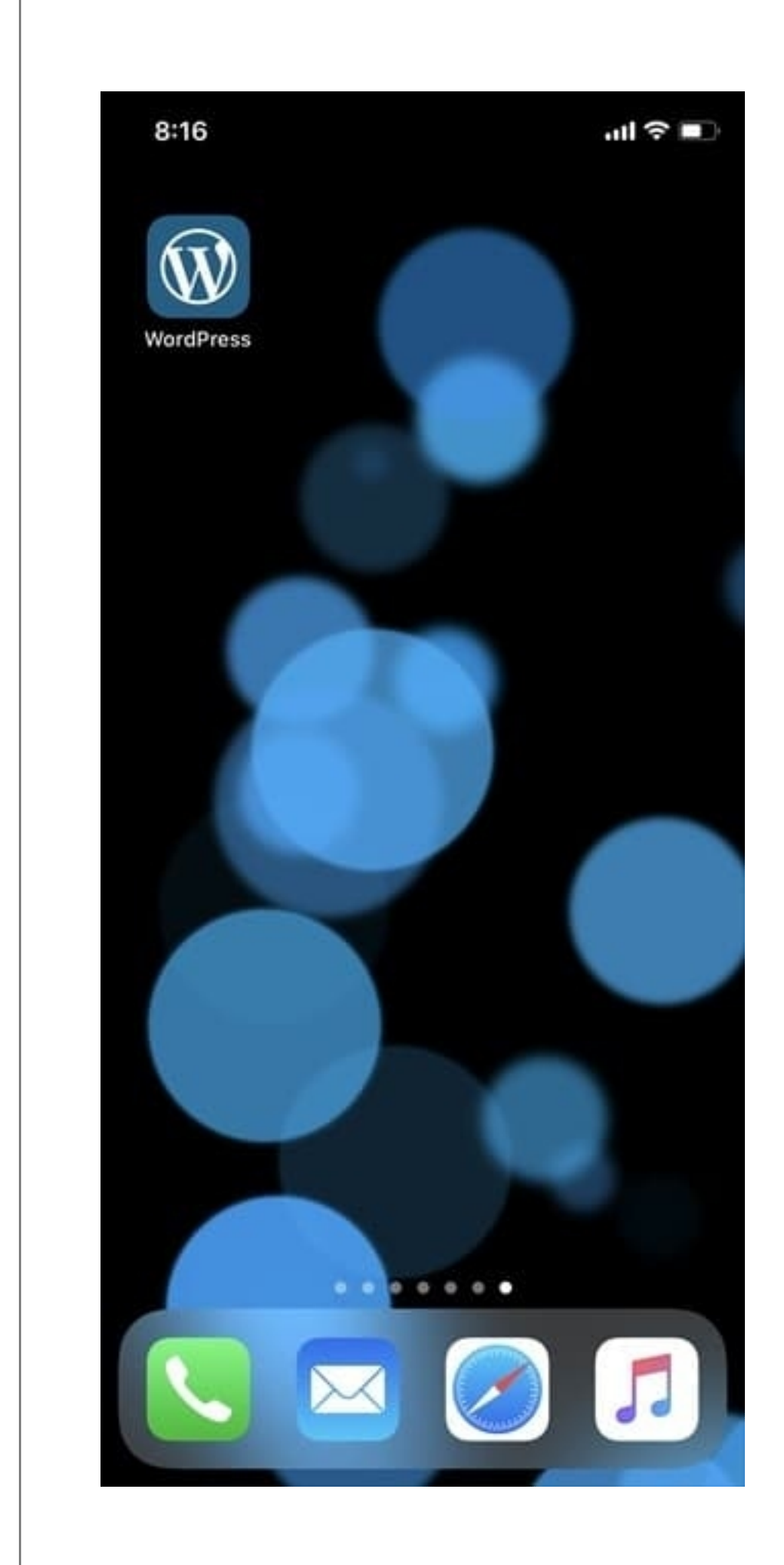

App Storeで アプリをインストールして下さい。

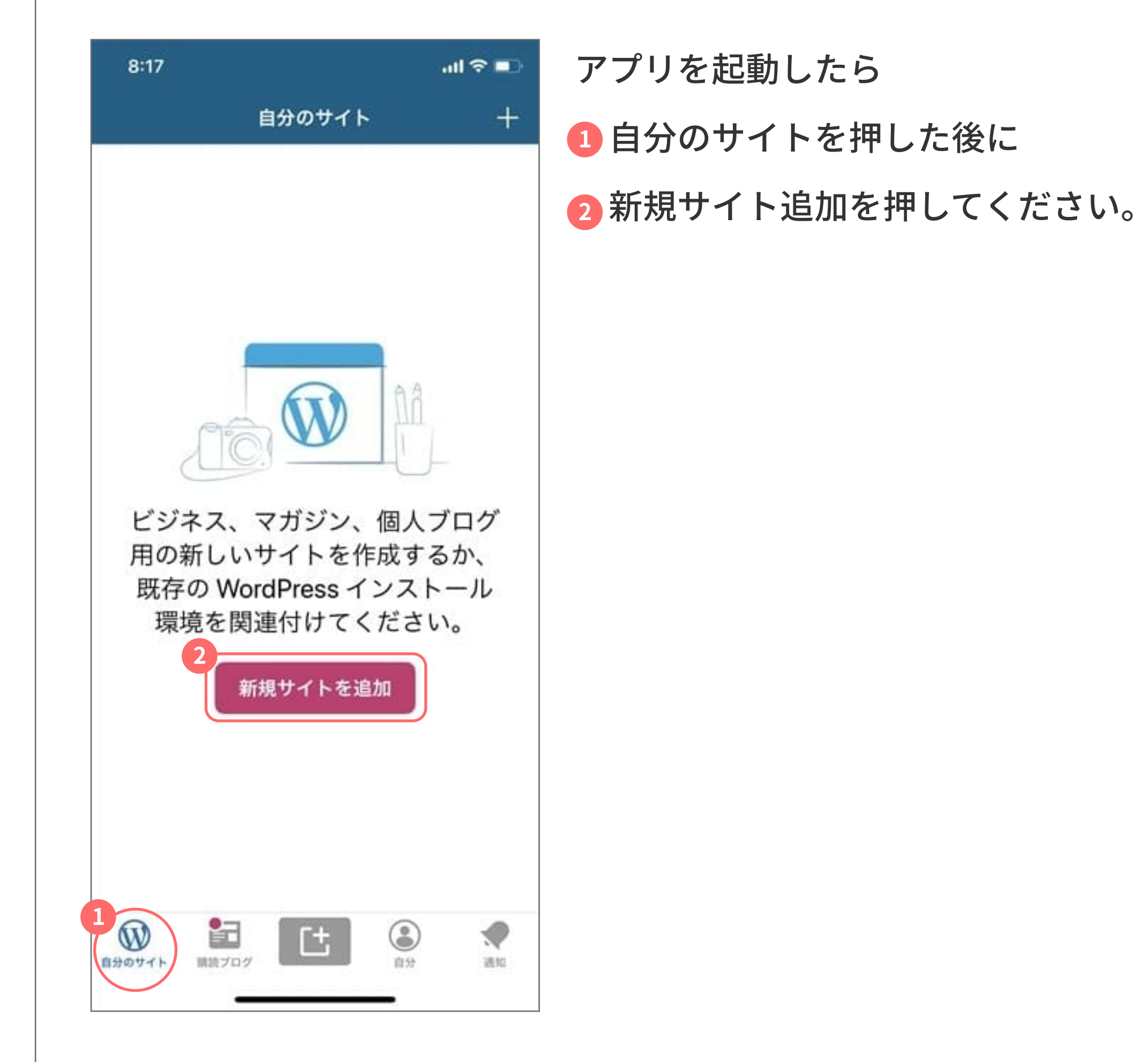

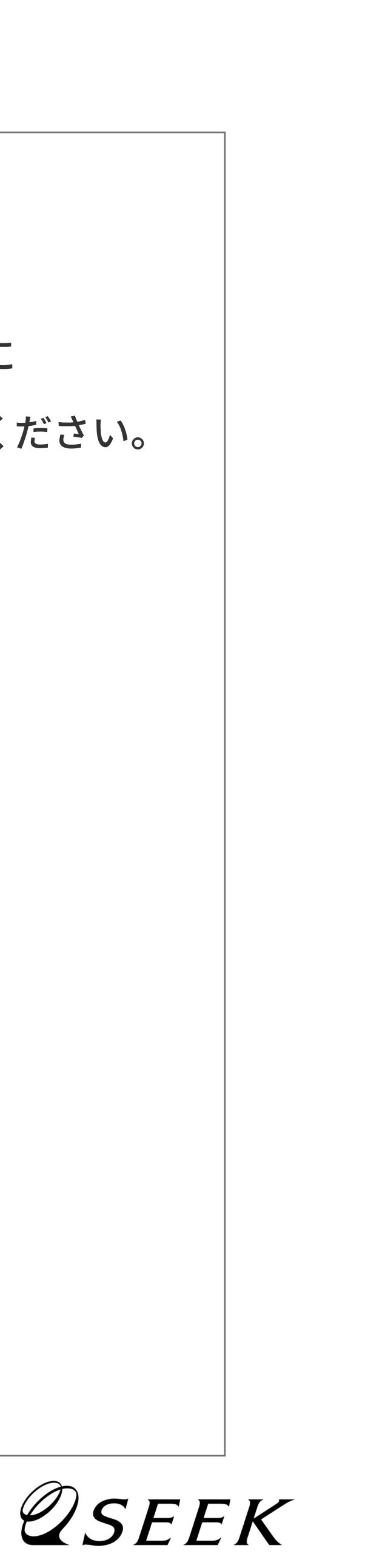

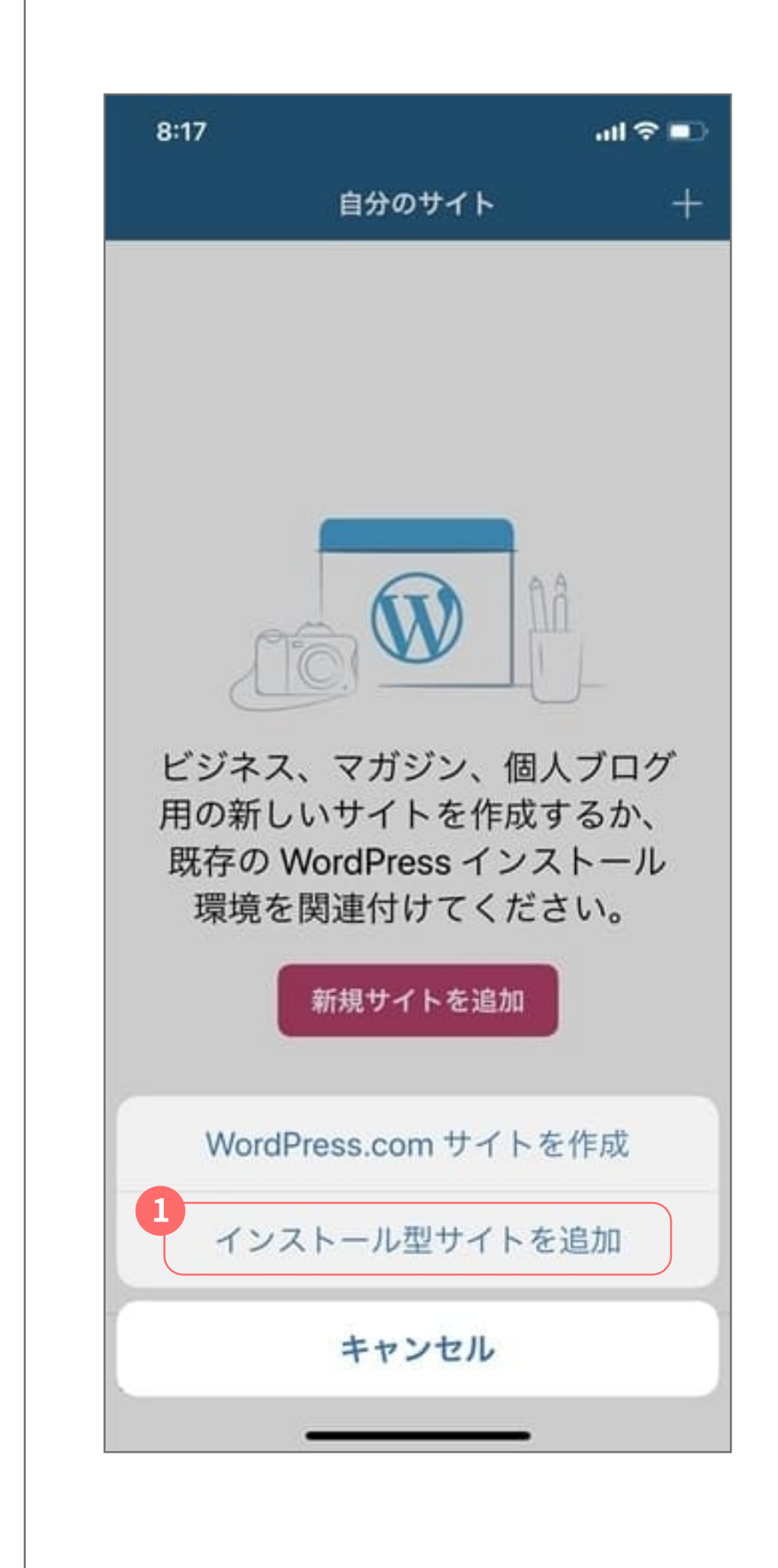

弊社が提供するウェブサイトは インストール型になります。 1インストール型サイトを追加を 押してください。

| キャンセル                                 | 8:17                                 |                  | all 🗟 I |
|---------------------------------------|--------------------------------------|------------------|---------|
| 連携する WordPress サイトのアドレスを入力して<br>ください。 | キャンセル                                | 0                | ヘルコ     |
| 連携する WordPress サイトのアドレスを入力して<br>ください。 |                                      |                  |         |
| 連携する WordPress サイトのアドレスを入力して<br>ください。 |                                      |                  |         |
| Ca example.com                        |                                      |                  |         |
| 9                                     | 連携する WordPr<br>ください。                 | ress サイトのアド      | レスを入力して |
|                                       | 連携する WordPr<br>ください。<br>③ example.co | ress サイトのアド      | レスを入力して |
|                                       | 連携する WordPr<br>ください。<br>③ example.co | ress サイトのアド<br>m | レスを入力して |
|                                       | 連携する WordPr<br>ください。                 | ress サイトのアド      | レスを入力して |
|                                       | 連携する WordPr<br>ください。                 | m                | レスを入力して |
|                                       | 連携する WordPr<br>ください。                 | m                | レスを入力して |
|                                       | 連携する WordPr<br>ください。                 | m                | レスを入力して |

# ウェブサイトのアドレスを 入力してください。

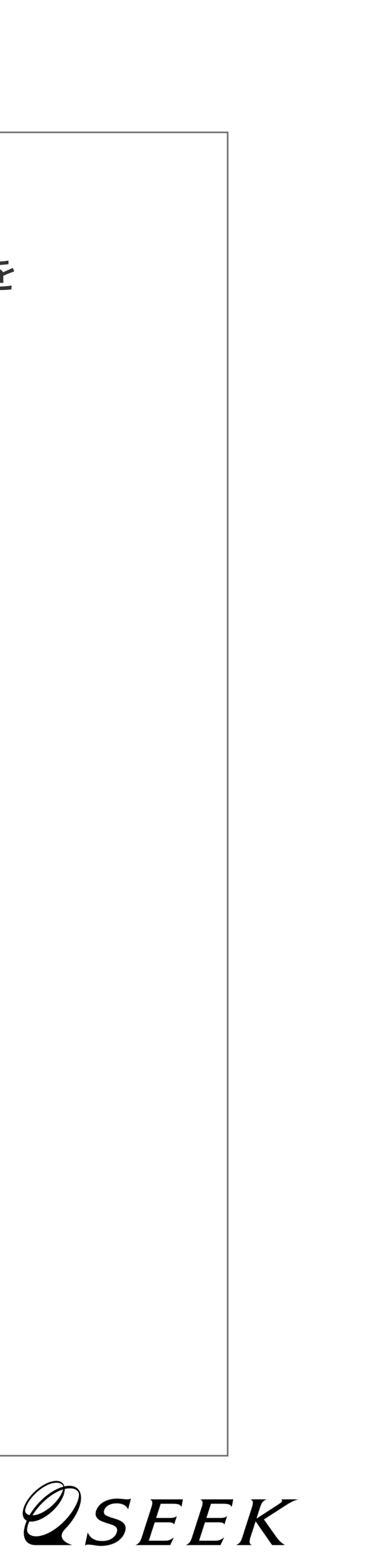

| 0               | ヘルプ                       |
|-----------------|---------------------------|
|                 |                           |
|                 |                           |
|                 |                           |
|                 |                           |
|                 |                           |
| ulting.jp/build |                           |
|                 |                           |
|                 | Ţ,                        |
|                 |                           |
|                 |                           |
|                 |                           |
|                 |                           |
|                 |                           |
| 忘れですか?          | 次へ                        |
|                 |                           |
|                 | ulting.jp/build<br>忘れですか? |

### Wordpressヘログインする 1ユーザー名と2パスワードを 入力してください。

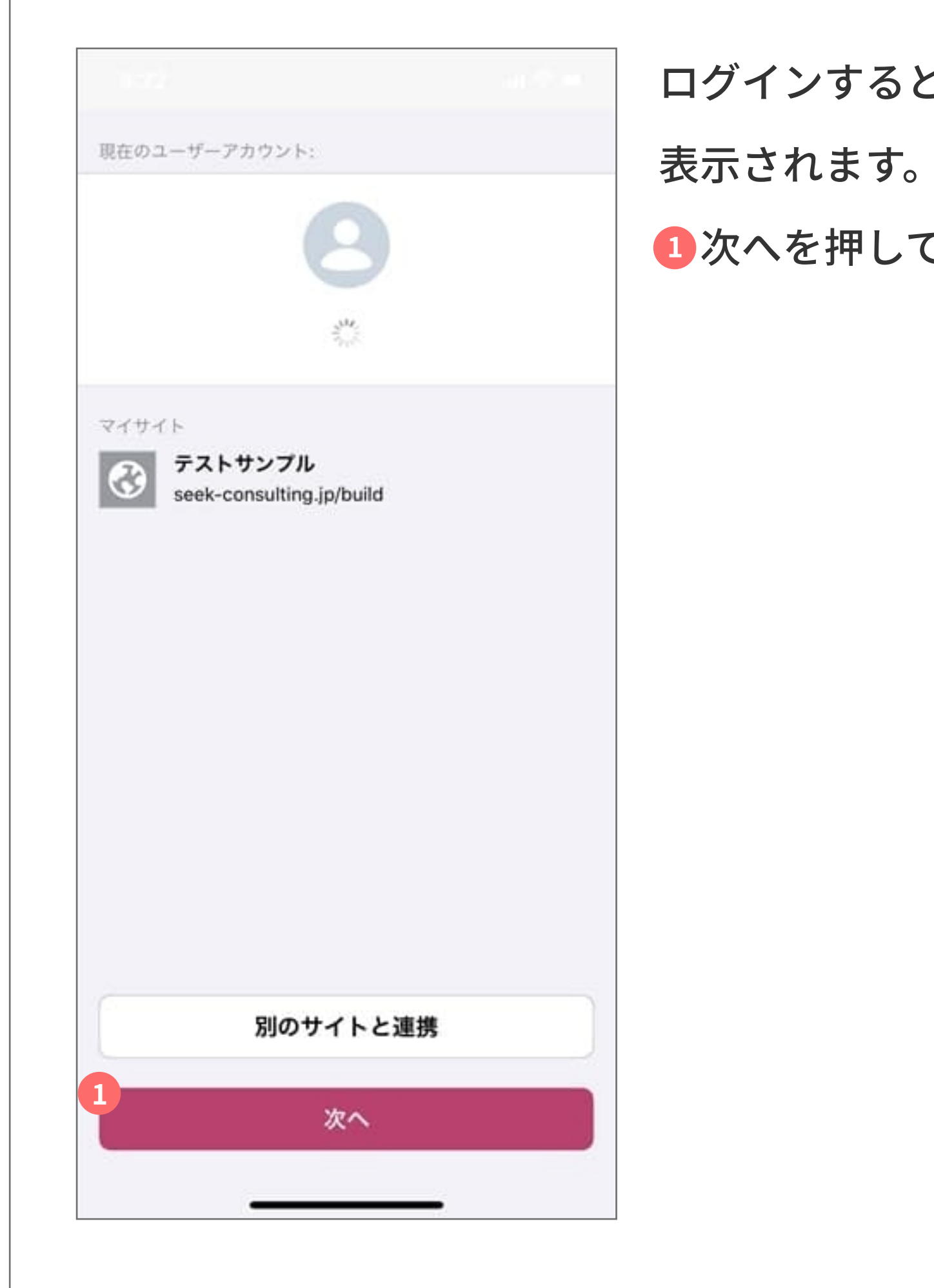

## ログインすると左の画面が

#### ①次へを押してください。

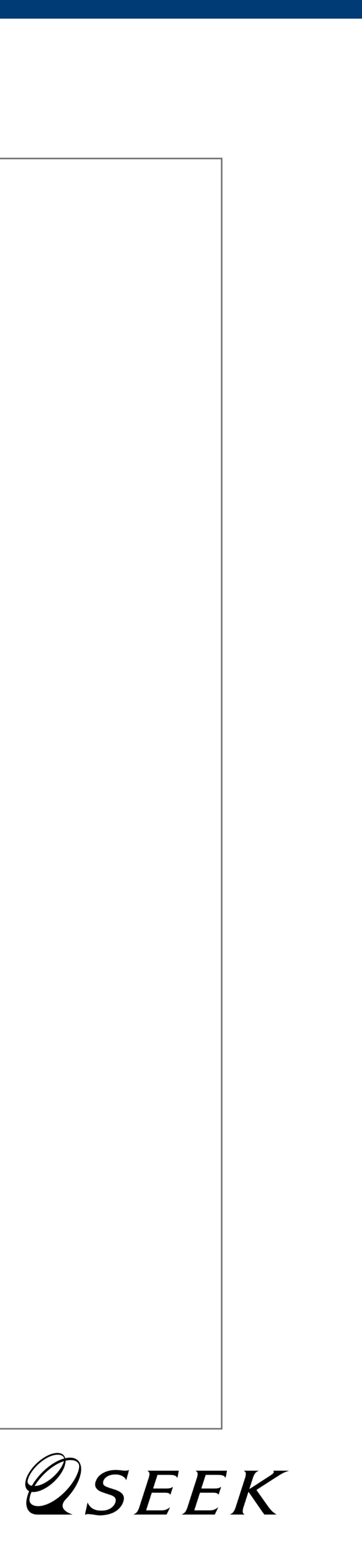

| 8  | テストサンプル<br>seek-consulting.jp/build |  |
|----|-------------------------------------|--|
| ш  | 統計情報                                |  |
| 公開 |                                     |  |
| Ð  | サイトのページ                             |  |
|    | ブログ投稿                               |  |
|    | メディア                                |  |
| щ  | コメント                                |  |
| 設定 |                                     |  |
| \$ | 設定                                  |  |
| 外部 |                                     |  |
| n  | サイトを表示                              |  |
| Ø  | WP Admin                            |  |
| Ø  | ) 🗄 [† 🛞                            |  |

左の画面が表示されたら ①ブログ投稿を押してください。

| 8:25                          |           | ブログの一覧が表示さ                      |
|-------------------------------|-----------|---------------------------------|
| <b>く</b> テストサンブル <b>ブログ投稿</b> | ≡ +       | 新規投稿する場合は                       |
| 公開済み 下書き 予約済み                 | ゴミ箱       | 1または2を押してく                      |
| Q. 検索                         |           | 上 た た た た た た た た た た た た た た た |
| アプリテスト2<br>21 秒前              | ··· 🕥     |                                 |
| アプリテスト                        |           | 押すと公開済みの投稿                      |
| 21 秒前                         |           | 出来ます。                           |
| アプリテスト<br>21 秒前               | ····      |                                 |
| アプリテスト3<br>1 秒前               |           |                                 |
| <b>アプリテスト1</b><br>1秒前         | <b></b>   |                                 |
| <b>アプリテスト</b><br>1 秒前         | ··· 🕥     |                                 |
| アプリテスト<br>1 分前                | ···· 🕥    |                                 |
| バンズとパティだけ!?<br>2020/02/17     |           |                                 |
| アプリテスト2                       | 18:57 UBM |                                 |

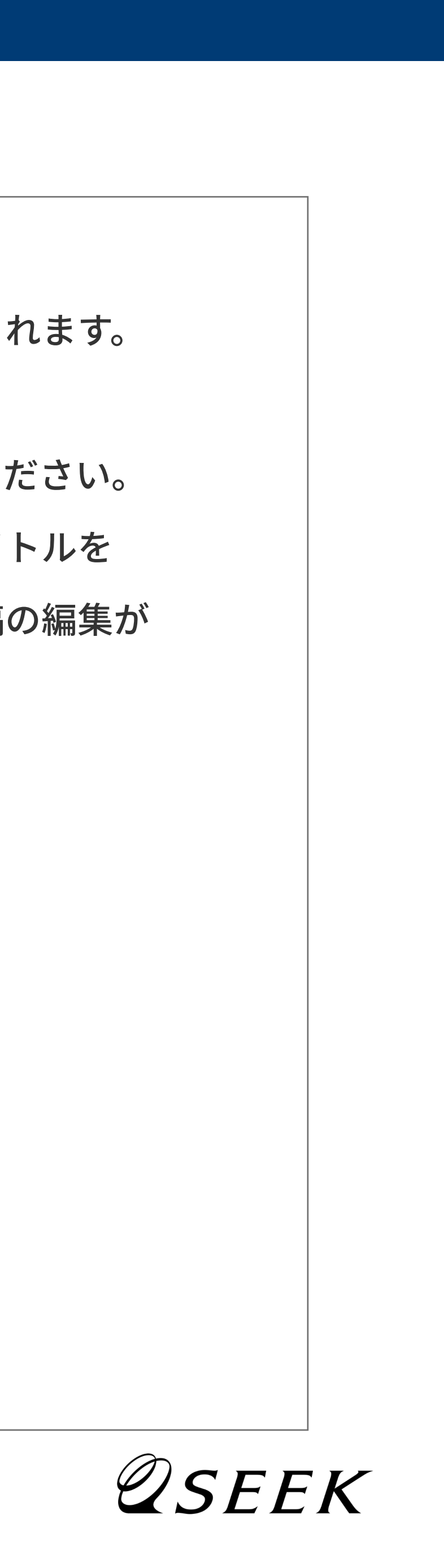

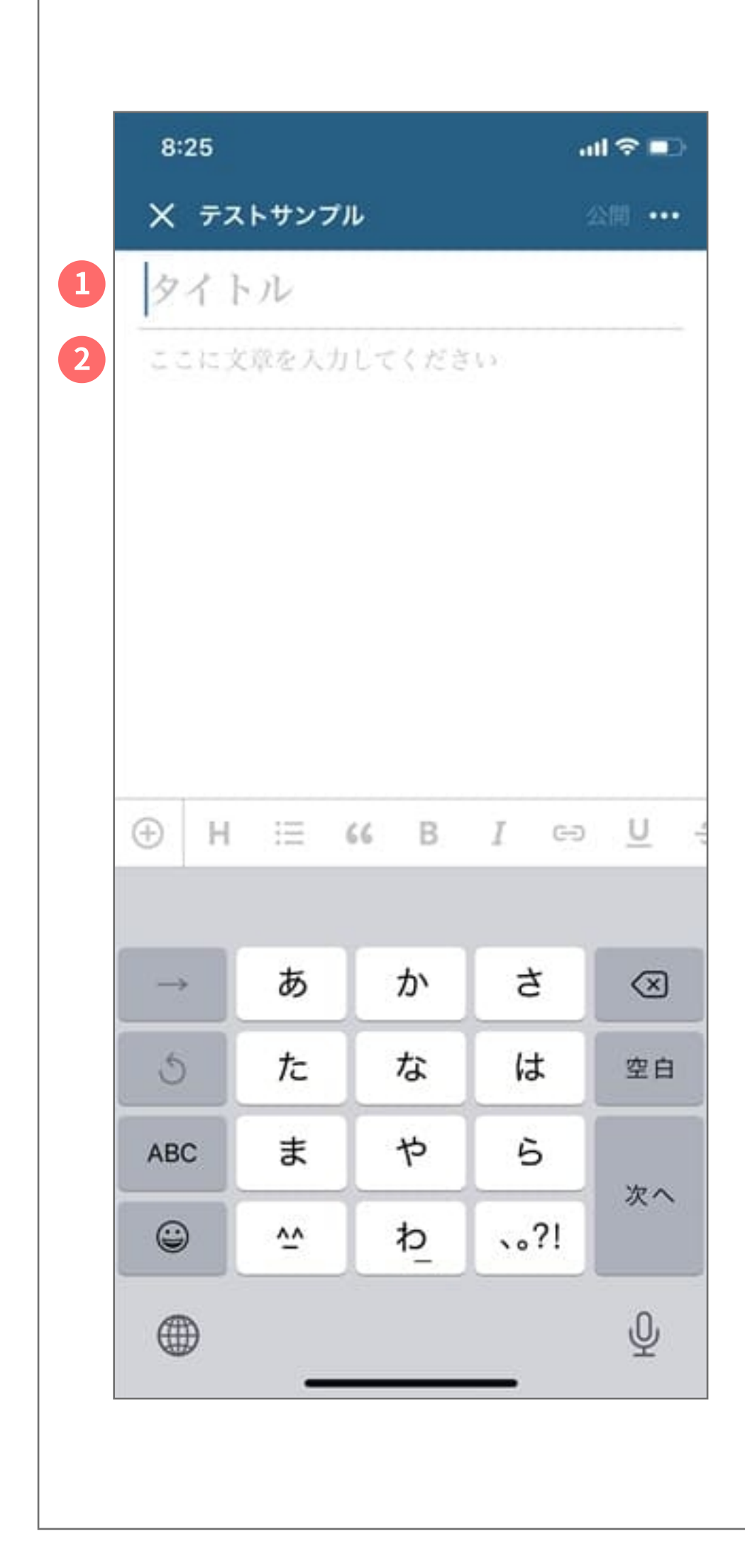

1タイトルと 2本文を入力してください。

|   | × テストサンプル 公開 ••• |                   |                | 公開 •••                | を坦                 |  |
|---|------------------|-------------------|----------------|-----------------------|--------------------|--|
|   | 記事タイトル           |                   |                |                       |                    |  |
|   | 文章が)             | 入ります。             |                |                       |                    |  |
|   |                  |                   |                |                       |                    |  |
|   |                  |                   |                |                       |                    |  |
|   |                  |                   |                |                       |                    |  |
|   |                  |                   |                |                       |                    |  |
| 1 |                  |                   | // P           | 1 60                  | 11 - 4             |  |
| 1 | • н              | Ξ                 | 66 B           | I 🖘                   | <u>U</u> -{        |  |
| 1 | ⊕ H              | i≣<br>あ           | 66 B<br>か      | I ⇔<br>2              | <u>U</u> -         |  |
| 1 | ⊕ н<br>→<br>5    | !≡<br>あ<br>た      | 66 B<br>か<br>な | I ⇔<br>さ<br>は         | U<br>(図)<br>空白     |  |
| 1 | ⊕ H              | i≡<br>あ<br>た<br>ま | 66 B<br>かなや    | I ⇔<br>さ<br>は<br>ら    | U<br>采<br>空白       |  |
| 1 | ⊕ H              | ≔ あたま ☆           | 66 B<br>かなやわ_  | I ⇔<br>さ<br>は<br>、。?! | U<br>≪<br>空白<br>改行 |  |

#### する場合は

ださい。

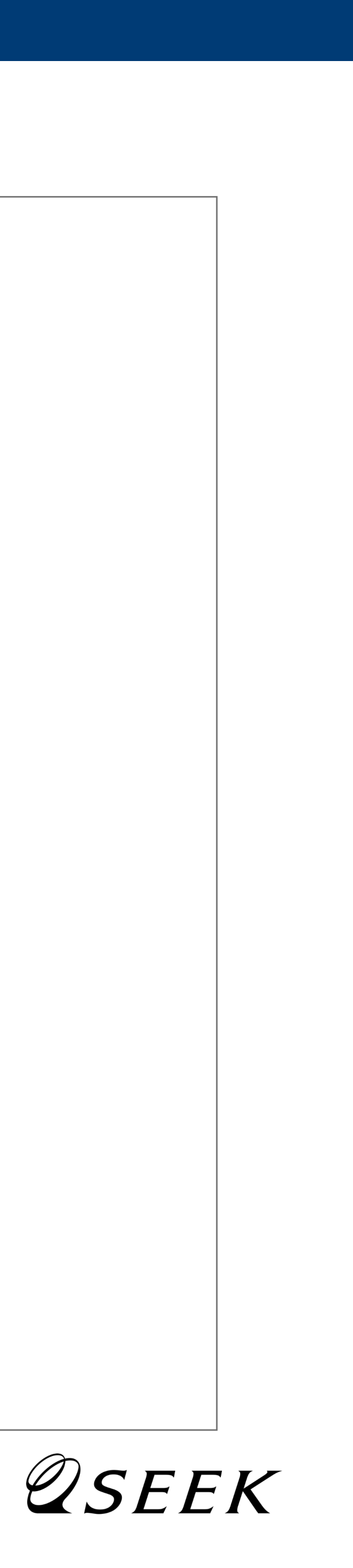

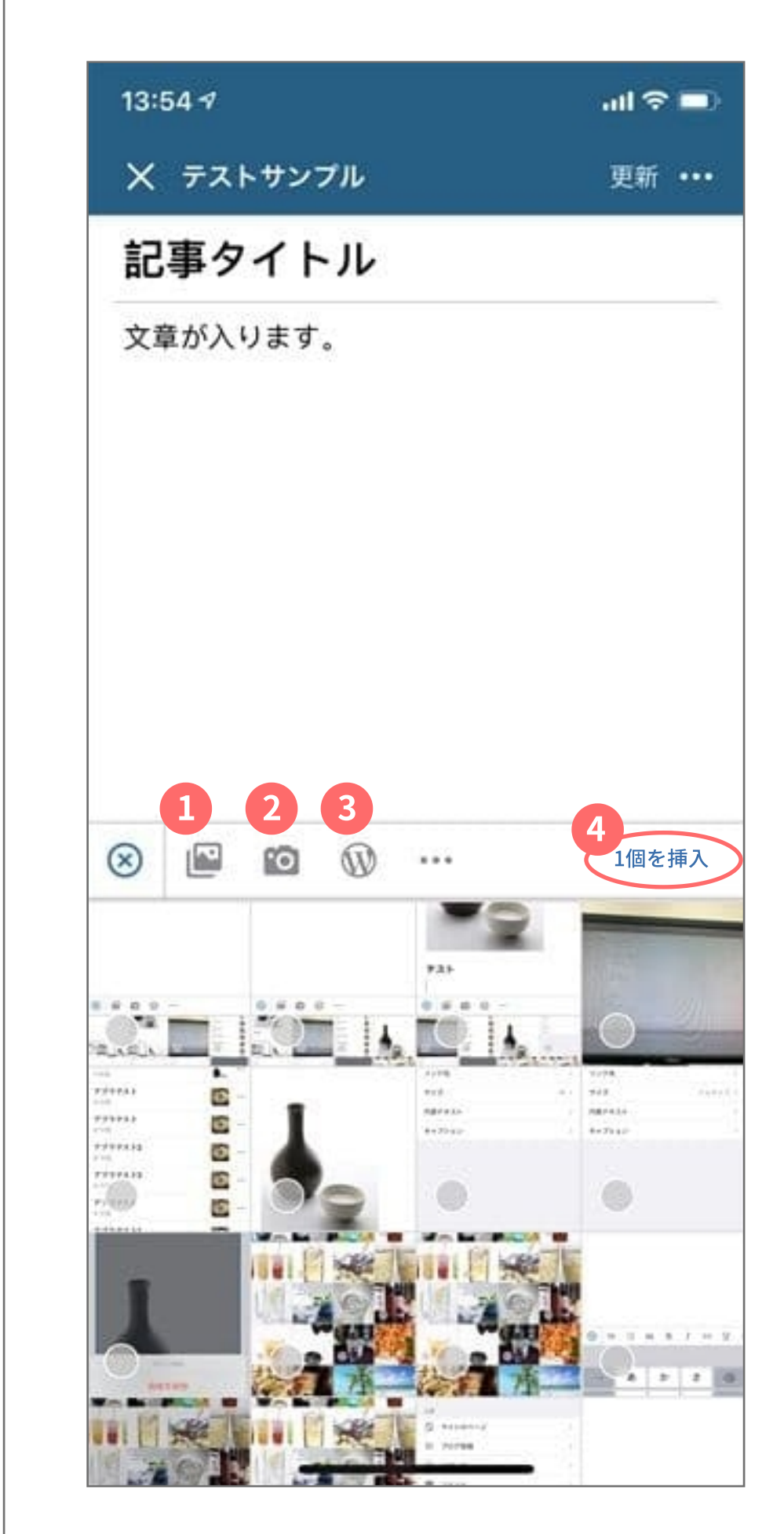

 スマホのフォルダから画像選択
カメラが起動し撮影した画像が 選択されます。
Wordpressメディアから 画像を選択

画像を選択すると④または 画面右下に「1個を挿入」と 表示されるので「1個を挿入」を 押してください。 投稿に画像が挿入されます。

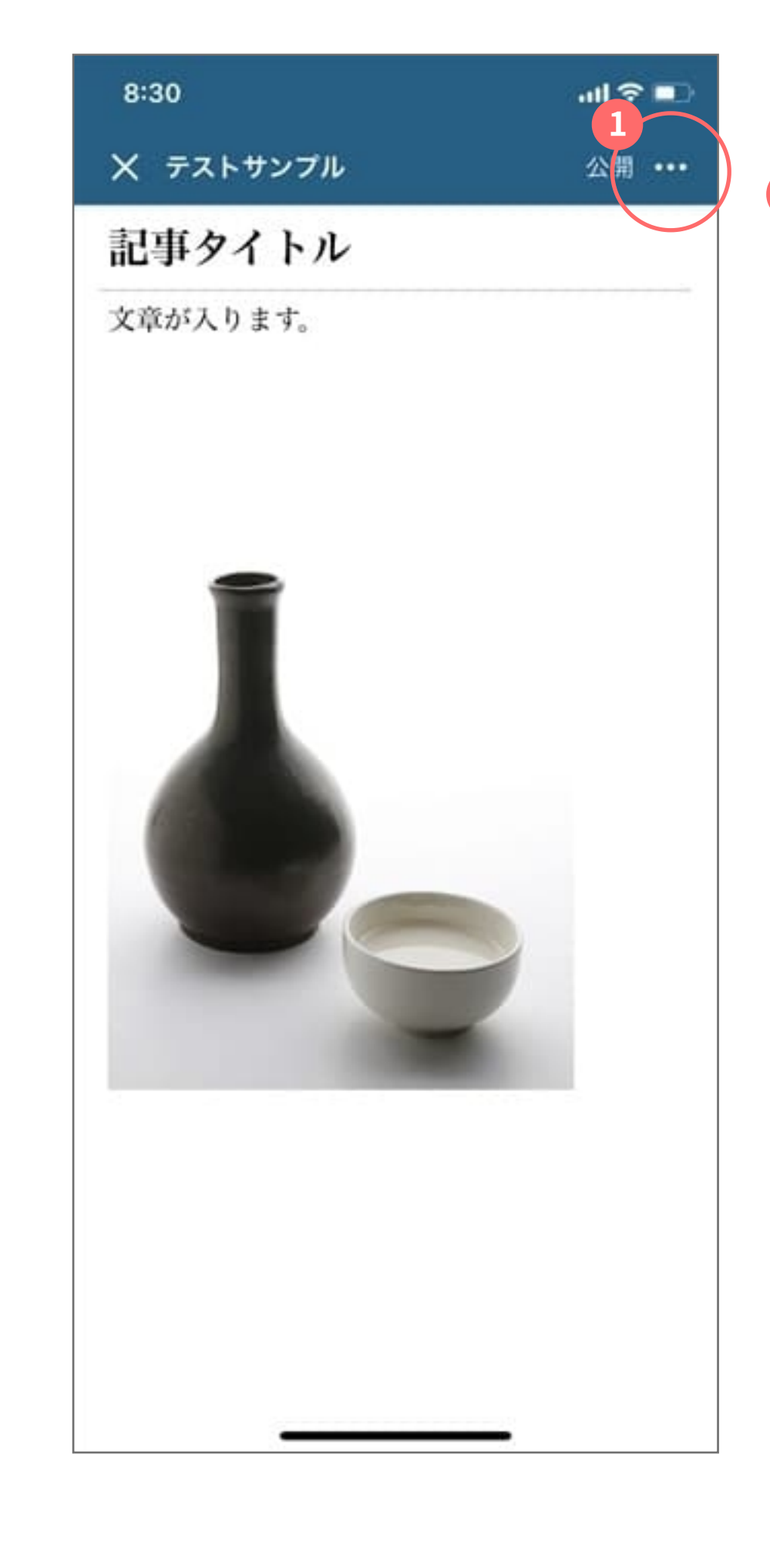

投稿内容が入力できたら 1の「…」を押してください。 投稿の設定ができます。

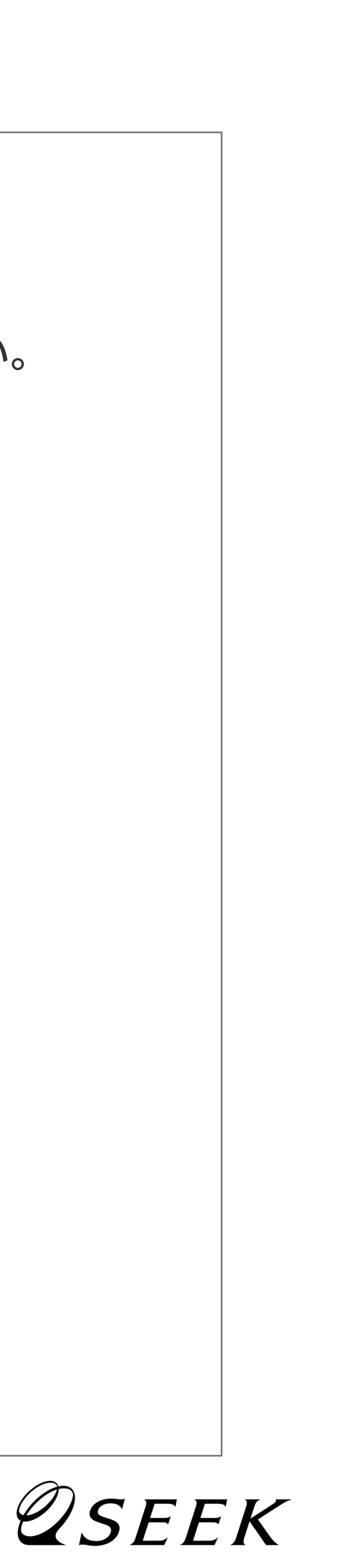

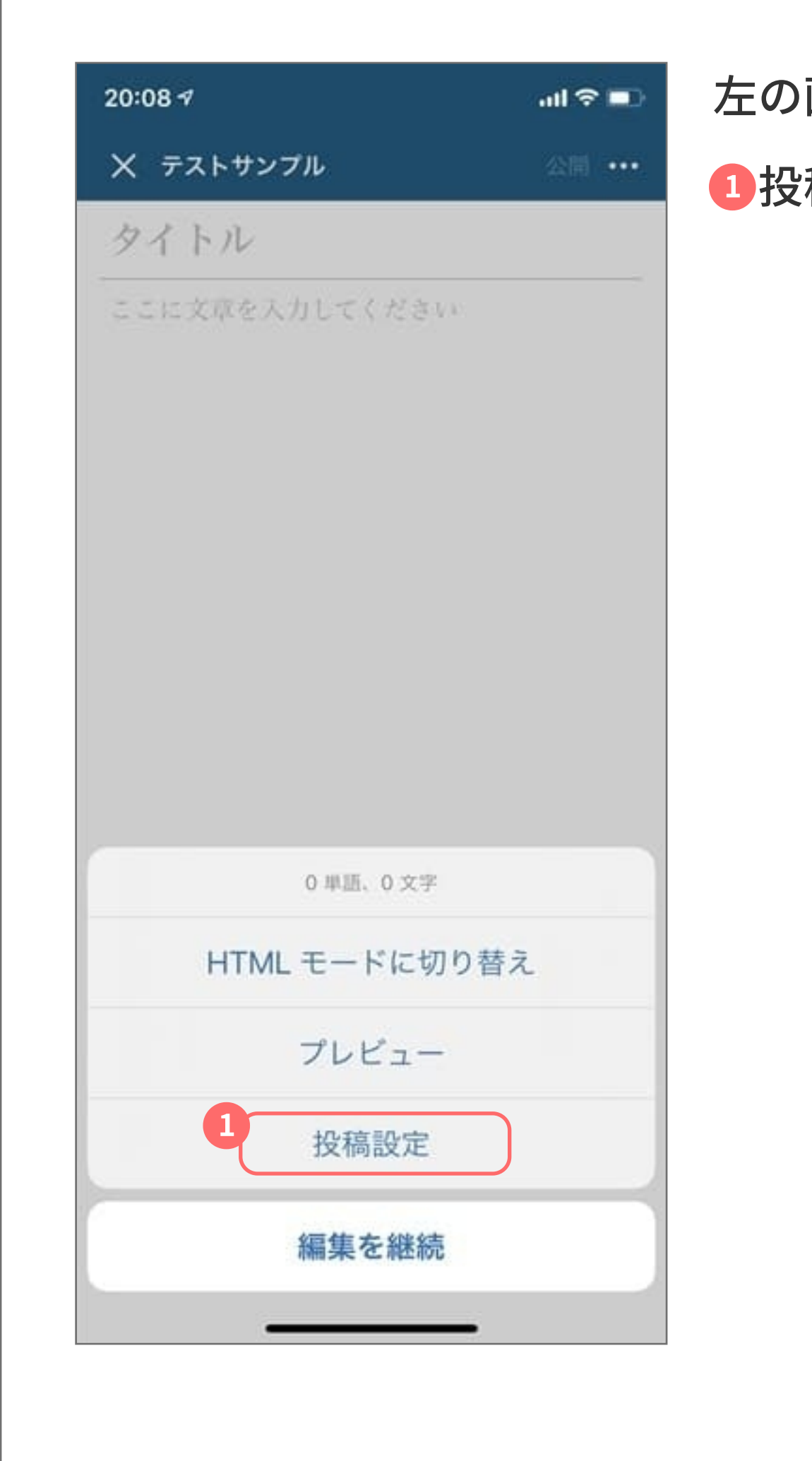

左の画面が表示されたら ①投稿設定を押してください。

| 20:08 -1        | .al 🗢 🔳 |
|-----------------|---------|
| く戻る 投稿設定        |         |
| 投稿カテゴリー・タグ      |         |
| カテゴリー           | 3       |
| タグ              | 3       |
| 公開              |         |
| 公開              | すぐに     |
| 状態              | 下書き     |
| 表示状態            | 公開      |
| 投稿フォーマット        |         |
| 投稿フォーマット        | 標準:     |
| アイキャッチ画像        |         |
| アイキャッチ画像を設定     |         |
| 先頭固定表示にする       |         |
| フロントページに投稿を固定表示 | 0       |
|                 |         |
| 位置情報            |         |

### カテゴリー等が設定できます。 設定が完了したら①戻るを 押してください。

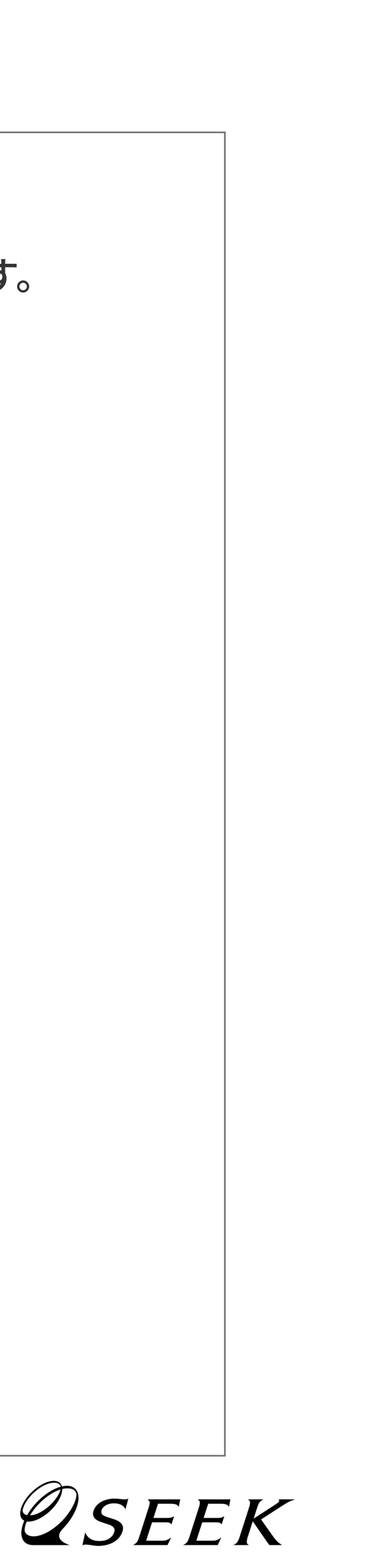

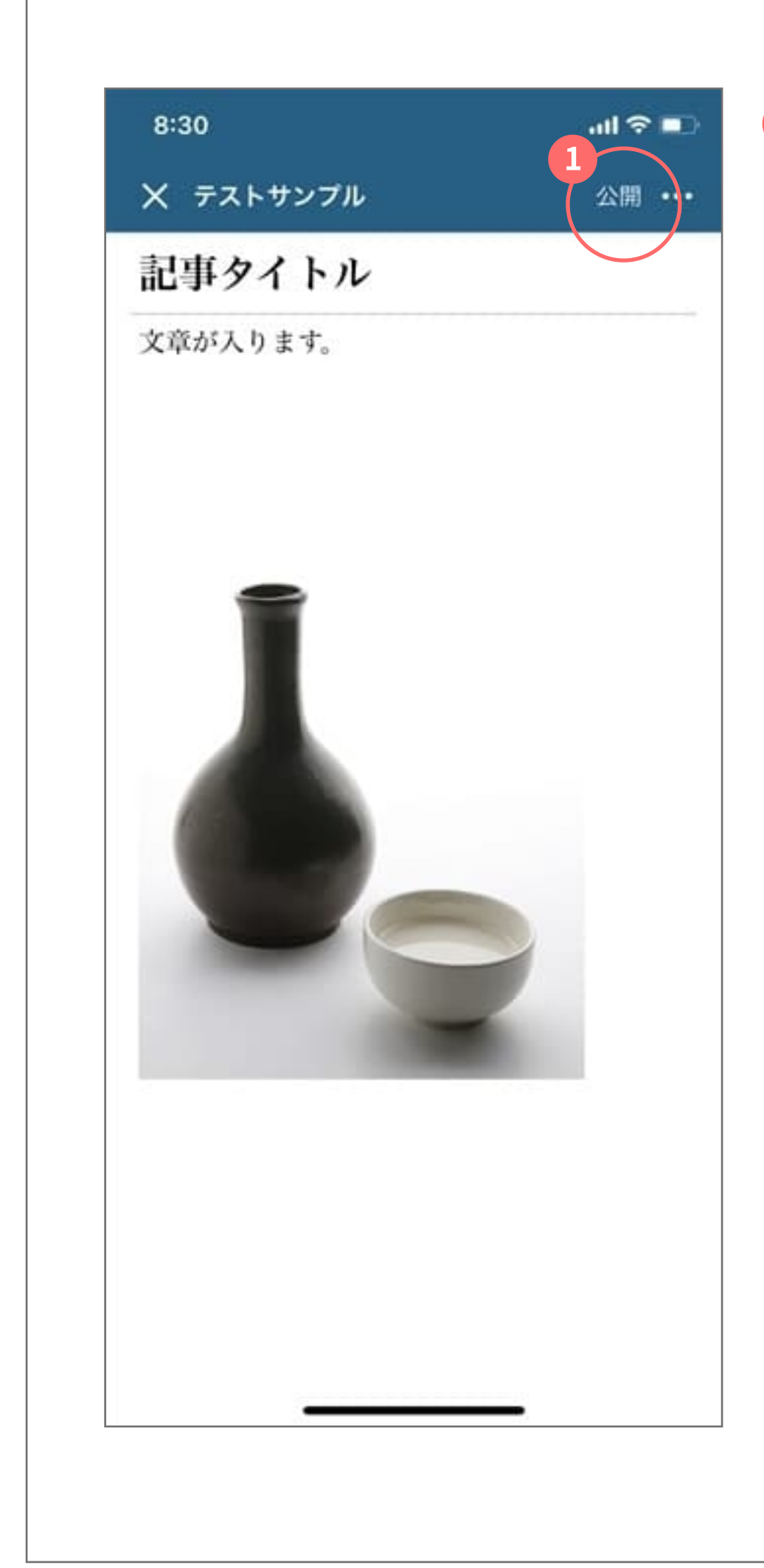

公開を押してください。

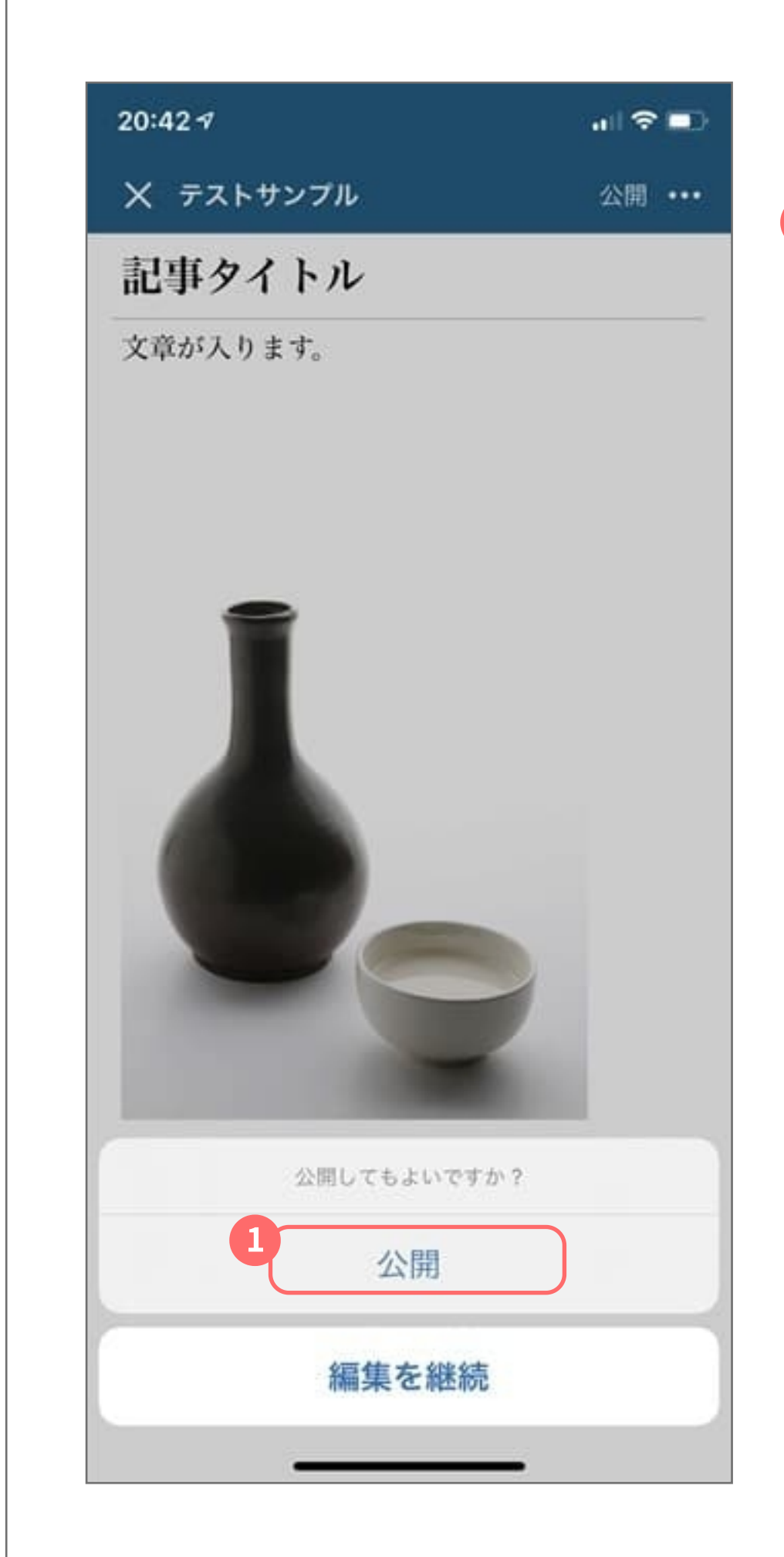

公開の確認が表示されます。 ①を押すとウェブサイトに新しい 投稿が表示されます。

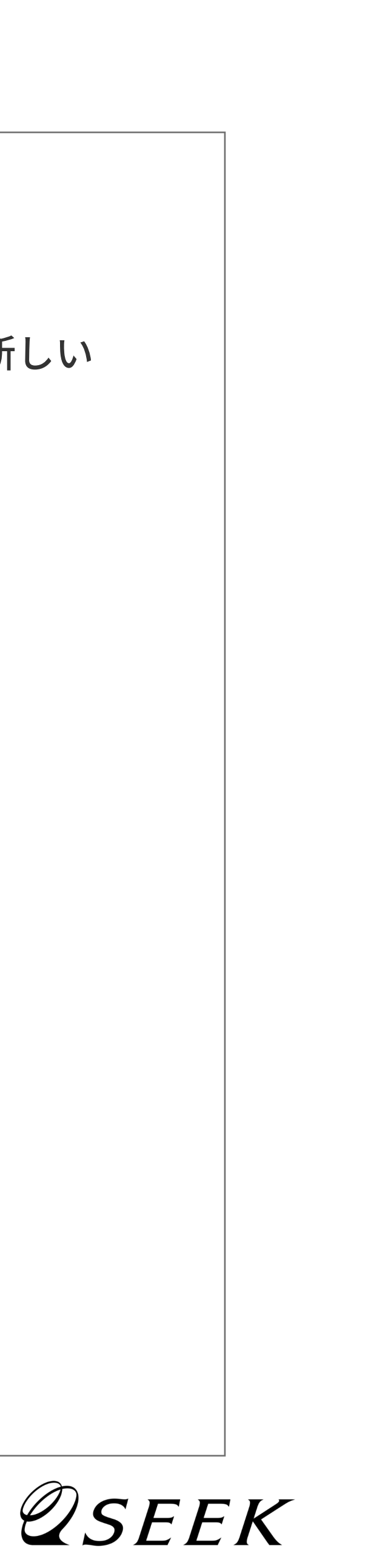